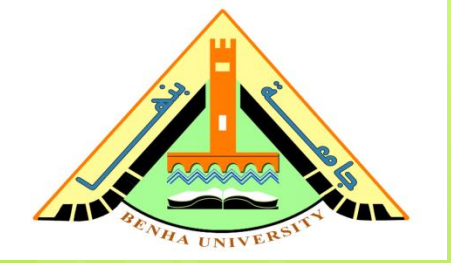

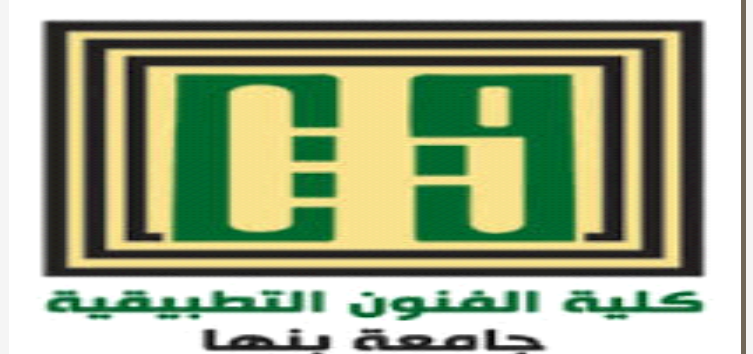

قسم تكنولوجيا الملابس والموضة

خطوات رسم باترون أمام بنطلون باستخدام برنامج Gerber Accumark

مادة اعداد نماذج بالحاسب الالى الفرقة الثالثة العام الجامعى 2019-2020

#### خطوات رسم باترون أمام بنطلون باستخدام برنامج Gerber Accumark

- لرسم باترون بنطلون طبقا لكتاب Matric Pattern دحتاج للمقاسات التالية Cutting
  - دوران الوسط Waist سم
    - o دوران الأرداف Hips 94 سم
  - O Waist to hip الطول من الوسط للأرداف
     Waist to hip سمر
    - ە Body rise مىم 28 Body rise
- o الطول من الوسط للأرض 104 Waist to floor سم
   o فتحة الرجل 22 Trouser bottom width سم

<mark>لرسم جزء الأمام على البرنامج</mark> 1- رسم مستطيل طوله طول البنطلون (0-3) من الوسط للأرض ( 104 سم ) وعرضه 1/12 من مقدار دوران الارداف مضاف اليه 1.5 سم ( 9.35 سم)

#### create $\rightarrow$ Piece $\rightarrow$ Rectangle

| 🛎 🍵 🗁      |               | 1 7 (    | QQ        | a 🛃 🛋 🔀 1              | × × .   | e 🖂 🔍 🖗                                  | > 🖂 🖂 🛥       | a 🗈 🖉 🖉     |       | Þ 🖻 • 📃         | - 26 20                                | i 41 da 4                                                                                                    | ] =                                                                   | Work Are        | ea 2 - Pattern Design |                                     |                                    |                  |
|------------|---------------|----------|-----------|------------------------|---------|------------------------------------------|---------------|-------------|-------|-----------------|----------------------------------------|----------------------------------------------------------------------------------------------------|-----------------------------------------------------------------------|-----------------|-----------------------|-------------------------------------|------------------------------------|------------------|
| File C     | reate         | Edit     | Modify    | Advanced               | Verify  | Grade                                    | Wizard        | Draft Vie   | w     |                 |                                        |                                                                                                    |                                                                       |                 |                       |                                     |                                    | 0                |
| Point/ E   | Drill<br>le • | Standard | Reference | Angled<br>Intersection | 2-Point | ✓ Digitized<br>↓ Copy<br>► Blend<br>Line | I ⊘ Circles ▼ | Annotation  | Trace | ectangl<br>Copy | e 💷 Collar<br>Skirt<br>Sleeve<br>Piece | Sectors Facing Sectors Fusible Provide the Sector Facility of the Sectors Facility of the Sectors Faci | <ul> <li>Ruffle</li> <li>Graded Size</li> <li>Altered Size</li> </ul> | Define          |                       |                                     |                                    |                  |
| Work A     | Area 1        | Work     | Area 2 ×  | 1                      | 11      | ciric                                    |               | jį reatij   |       |                 | , inco                                 |                                                                                                    |                                                                       | j[ bookindrik ] |                       | User Input                          |                                    | <b>→</b> # ×     |
|            |               |          |           |                        |         |                                          |               |             |       |                 |                                        |                                                                                                    |                                                                       |                 |                       | Rectangle<br>Enter y d<br>position. | o Model X Y 00 Ang Tracking Cancel | for new          |
|            |               |          |           |                        |         |                                          |               |             |       |                 |                                        |                                                                                                    |                                                                       |                 |                       |                                     | current                            | 14949            |
|            |               |          |           |                        |         |                                          |               |             |       |                 |                                        |                                                                                                    |                                                                       |                 |                       | Current Pieces                      |                                    |                  |
|            |               |          |           |                        |         |                                          |               |             |       |                 |                                        |                                                                                                    |                                                                       |                 |                       | TROUSER-                            |                                    | Salaat Al        |
| *          |               |          |           |                        |         |                                          |               |             |       |                 |                                        |                                                                                                    |                                                                       |                 | F.                    |                                     |                                    | Select A         |
| Quick Open |               |          | TROUSER   |                        |         | М                                        | ✓ Cut M       | ET Snap to: | Grid  | ieom Prec       | 1.00 Sh                                | ow Smoothing                                                                                                    | Hide Seams S                                                          | Show Grid       |                       |                                     |                                    |                  |
| Ready      |               |          |           |                        |         |                                          |               |             |       |                 |                                        |                                                                                                    |                                                                       |                 |                       |                                     | CAP                                | NUM SCRL         |
| <b>7</b>   |               |          | 4 (       |                        |         | UQ                                       |               |             | *     |                 |                                        |                                                                                                    | E                                                                     | N 🐼 🍽           | 2 = 🔌 🔶 🕈             | 🗳 🐄 🥯                               | 08:                                | ص 06:<br>۷/۰۷/۱٦ |

## (0) عمودی علي الخط (0-3) و يبعد من نقطة (0) مقدار طول Body rise (2-3 ) مقدار طول Body rise (2-3 ) Create $\rightarrow$ Line $\rightarrow$ 2-Point Line Right click $\rightarrow$ vertical

| 🛎 🍵 🖻      | 7 🔜 🖬  | 1 <b>- )</b> (* ) |          | i 🖍 💉 I                       | × × v   | e 🖂 12, 🛛                                | > 🖴 🖂 🛥                                  | a 🗈 🖉              | ¥ - 👻      | 🖻 🖻 📲                                                                                                    | 💉 🕷                                                                                                    | i di 🔊 d                    | =                                       | Work A             | rea 2 - Pattern De | sign |                                                                                                    |
|------------|--------|-------------------|----------|-------------------------------|---------|------------------------------------------|------------------------------------------|--------------------|------------|----------------------------------------------------------------------------------------------------|----------------------------------------------------------------------------------------------------|-----------------------------|-----------------------------------------|--------------------|--------------------|------|----------------------------------------------------------------------------------------------------|
| File       | Create | Edit              | Modify / | Advanced                      | Verify  | Grade                                    | Wizard                                   | Draft V            | /iew       |                                                                                                    |                                                                                                    |                             |                                         |                    |                    |      | <b>(</b>                                                                                                    |
| Point/     | Drill  | Standard Ref      | erence   | ngled<br>tersection<br>ingent | 2-Point | ♀ Digitized<br>↓ Copy<br>► Blend<br>Line | d ⊘ Circles ▼<br>-⊂ Mirror<br>☆ Offset ▼ | Annotation<br>Text | n Trace    | 📒 Rectan<br>🔁 Copy<br>🚰 Bindin                                                                                                    | gle 🥌 Collar<br><u>Skirt</u><br>g 🧼 Sleeve<br>Piece                                                                | Facing 🏷 Fusible 🍑 Extract  | © Ruffle 20 Graded Size 21 Altered Size | Define<br>Bookmark |                    |      |                                                                                                    |
| Work       | Area 1 | Work Ar           | ea 2 🗙   |                               |         |                                          |                                          |                    |            |                                                                                                    |                                                                                                    |                             |                                         |                    |                    | -    | User Input 🗢 🗘 🗙                                                                                                    |
|            |        |                   |          |                               |         |                                          |                                          |                    |            |                                                                                                    |                                                                                                    |                             |                                         |                    |                    | •    | 2-Point Line Select points for straight, right button for options.  Add Grade Rules on Inters.                                                                                        |
|            |        |                   |          |                               |         |                                          |                                          |                    |            |                                                                                                    | <b>OK</b><br>Cancel                                                                                                |                             |                                         |                    |                    |      | Modify Length           Value Input           6.41           Beg         X           End         Y           Dist         6.41           Cursor         Tracking           Calculator |
| 3          |        |                   |          |                               |         |                                          |                                          |                    |            |                                                                                                    | Midpoint<br>Midpoint<br>Multiple<br>Intersection<br>Along Perpend<br>Along Tangen<br>Along Angle<br>Dist From Poir | dicular<br>t                | •                                       |                    |                    | H    | OK Cancel Apply                                                                                                    |
|            |        |                   |          |                               |         |                                          |                                          |                    |            | <ul> <li>Image: A second second s</li></ul> | Compass<br>Double Comp<br>Compass from<br>Create Draft Pi<br>Line                                                  | ass<br>n Last Point<br>iece |                                         |                    |                    |      | TROUSER-                                                                                                    |
|            |        |                   |          |                               |         |                                          |                                          |                    |            |                                                                                                    | Curve<br>2 Point - Curv<br>Horizontal                                                                              | e                           |                                         |                    |                    | -    |                                                                                                    |
| •          |        |                   |          |                               |         | _                                        |                                          |                    | _          |                                                                                                    | Vertical                                                                                                    | to last comm                | -                                       |                    | 4                  |      | Select A                                                                                                    |
| Quick Open |        | TR                | DUSER-   | (                             |         | М                                        | ✓ Cut N                                  | 1ET Snap t         | to: Grid G | ieom                                                                                                    | Perpendicular<br>Along last seg<br>Delete Last Po<br>Close line                                                    | to last segm<br>ment<br>int | )[                                      | Show Grid          |                    |      |                                                                                                    |
| Ready      |        |                   |          |                               |         | _                                        |                                          |                    |            |                                                                                                    | End line                                                                                                    |                             |                                         |                    |                    |      | CAP NUM SCRL                                                                                                    |
|            |        |                   | 9        |                               |         | υα                                       |                                          |                    | 2          |                                                                                                    |                                                                                                    | e)                          |                                         | EN 🔛 🏴             | 2 📰 🧏 📣            | ٠    | صن 08:24 🕪 🙍 🖬 📔                                                                                                    |

خط مستقيم ( 1-5 ) عمودى علي الخط ( 0-3)

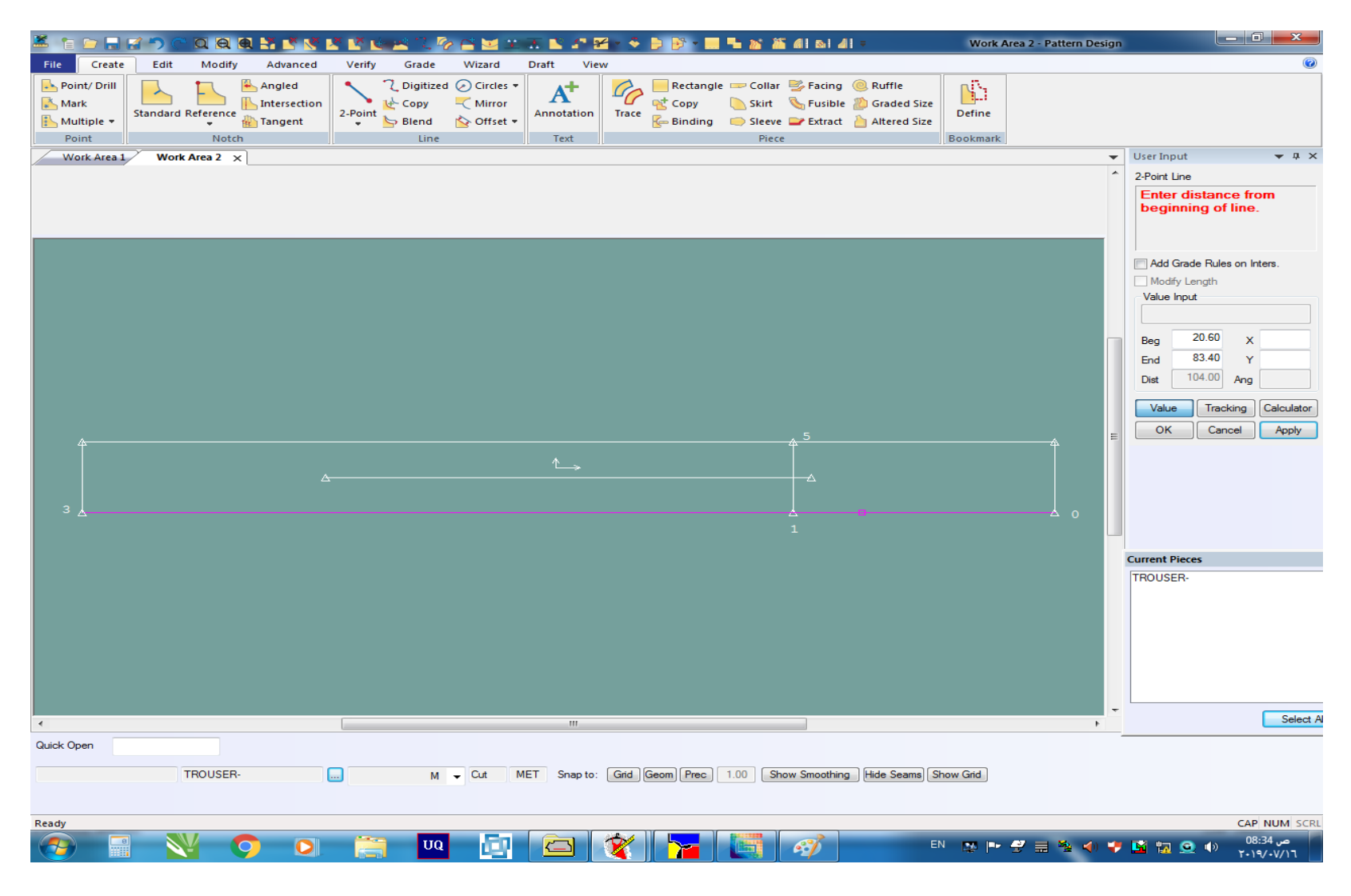

3- رسم خط مستقيم ( 2-6 ) عمودى علي الخط ( 3-0) و يبعد من نقطة ( 0) مقدار الطول من الوسط للأرداف ( 20.6 سم) Create  $\rightarrow$  Line  $\rightarrow$  2-Point Line

| 🛎 🍵 🛙     | > 🔒 🕻    | 1 <b>'</b> ) ( | QQ        | 0. 17 <u>18 1</u> 1 | × 🛛 🛛   | e 🖂 12, 🛛 | b 🖴 🖂 🕫    | a 🗈 🖉 🕯       |          | 🗦 🕑 • 📖      | - 20 20 | 41 61 4       | =              | Work A    | area 2 - Pattern Desi | <u>jn</u>                   |                                    |                    |
|-----------|----------|----------------|-----------|---------------------|---------|-----------|------------|---------------|----------|--------------|---------|---------------|----------------|-----------|-----------------------|-----------------------------|------------------------------------|--------------------|
| File      | Create   | Edit           | Modify    | Advanced            | Verify  | Grade     | Wizard     | Draft Vie     | w        | - Destan als | Gallas  | - Engine      | Duffle         | - 13      |                       |                             |                                    | ۲                  |
| Mark      | / Drill  |                | -         | Intersection        |         |           | Gircles +  | A             | C        |              | Skirt   | S Fusible     | Graded Size    |           |                       |                             |                                    |                    |
| 🔥 Multi   | ple 🔻    | Standard       | Reference | i Tangent           | 2-Point | Blend     | 🟠 Offset 🔻 | Annotation    | Trace    | E Binding    | Sleeve  | Extract       | 칠 Altered Size | Define    |                       |                             |                                    |                    |
| Poin      | t        |                | Notch     | 1                   |         | Line      |            | Text          |          |              | Piece   | 2             |                | Bookmark  |                       |                             |                                    |                    |
| Work      | c Area 1 | Work           | Area 2 🗙  | l                   |         |           |            |               |          |              |         |               |                |           |                       | <ul> <li>User In</li> </ul> | put                                | ▲ ☆ ×              |
|           |          |                |           |                     |         |           |            |               |          |              |         |               |                |           |                       | 2-Point                     | Line                               |                    |
|           |          |                |           |                     |         |           |            |               |          |              |         |               |                |           |                       | butto                       | t points for sti<br>n for options. | aignt, ngnt        |
|           |          |                |           |                     |         |           |            |               |          |              |         |               |                |           |                       | Add                         | Grade Rules on                     | Inters.            |
|           |          |                |           |                     |         |           |            |               |          |              |         |               |                |           |                       | Mod                         | ify Length                         |                    |
|           |          |                |           |                     |         |           |            |               |          |              |         |               |                |           |                       | Value                       | Input                              | ]                  |
|           |          |                |           |                     |         |           |            |               |          |              |         |               |                |           |                       |                             |                                    | . 0.00             |
|           |          |                |           |                     |         |           |            |               |          |              |         |               |                |           |                       | Beg                         |                                    | 9.54               |
|           |          |                |           |                     |         |           |            |               |          |              |         |               |                |           |                       | Diet                        | 9.54 And                           | 0.04               |
|           |          |                |           |                     |         |           |            |               |          |              |         |               |                |           |                       |                             |                                    |                    |
|           |          |                |           |                     |         |           |            |               |          |              |         |               |                |           |                       | Curs                        | or Tracking                        | Calculator         |
| La La     |          |                |           |                     |         |           |            |               |          |              |         | 5             |                |           | A                     |                             | Cancel                             | Apply              |
|           |          |                |           |                     |         |           |            |               |          |              |         |               |                |           |                       |                             |                                    |                    |
|           |          |                |           |                     |         |           |            |               |          |              |         |               |                |           |                       |                             |                                    |                    |
|           |          |                |           |                     |         |           |            |               |          |              |         |               |                |           |                       |                             |                                    |                    |
|           |          |                |           |                     |         |           |            |               |          |              |         | 1             | <sup>2</sup> 2 |           | A 0                   |                             |                                    |                    |
|           |          |                |           |                     |         |           |            |               |          |              |         |               |                |           |                       |                             |                                    |                    |
|           |          |                |           |                     |         |           |            |               |          |              |         |               |                |           |                       | Current                     | Pieces                             |                    |
|           |          |                |           |                     |         |           |            |               |          |              |         |               |                |           |                       | TROUS                       | ER-                                |                    |
|           |          |                |           |                     |         |           |            |               |          |              |         |               |                |           |                       |                             |                                    |                    |
|           |          |                |           |                     |         |           |            |               |          |              |         |               |                |           |                       |                             |                                    |                    |
|           |          |                |           |                     |         |           |            |               |          |              |         |               |                |           |                       |                             |                                    |                    |
|           |          |                |           |                     |         |           |            |               |          |              |         |               |                |           |                       |                             |                                    |                    |
|           |          |                |           |                     |         |           |            |               |          |              |         |               |                |           |                       |                             |                                    |                    |
| 4         |          |                |           |                     |         |           |            |               |          |              |         |               |                |           | •                     | -                           |                                    | Select A           |
| Quick Ope | n        |                |           |                     |         |           |            |               |          |              |         |               |                |           |                       | _                           |                                    |                    |
|           |          |                |           |                     |         |           |            |               |          |              |         |               |                |           |                       |                             |                                    |                    |
|           |          |                | TROUSER-  |                     |         | М         | - Cut I    | VIET Snap to: | Grid     | Leom Prec    | 1.00 Sh | iow Smoothing | Hide Seams     | show Grid |                       |                             |                                    |                    |
|           |          |                |           |                     |         |           |            |               |          |              |         |               |                |           |                       |                             |                                    |                    |
| Ready     |          |                |           |                     |         |           |            |               | 1000     |              | () (    |               |                |           |                       |                             | CA                                 | P NUM SCRL         |
|           |          |                | ¥ (       |                     |         | UQ        |            |               | <b>X</b> |              |         | <i>~</i>      | E              | N 🔛 🏴     | 2 🚍 🧏 🐠               | 🕫 🖻 🕈                       | 🔍 🕪 😯                              | ض 8:30<br>۱۹/۰۷/۱٦ |

# 4- رسم خط مستقيم ( 6-8 ) عمودى علي الخط ( 0-3) و طوله ربع محيط الارداف + 0.5 سم) Create $\rightarrow$ Line $\rightarrow$ 2-Point Line

| 🛎 憤 🗁 🔜 (                         | <del>: ")</del> (" | a a a 🛪 📑        | S 🗷 🖄          | 🤞 🖂 🔍 🦉                                    | > 🖂 🖂 🛥                                                                                                    | at 🗈 🖉 🛛           | <b>K</b> - S | ) 🕑 - 🛄                    | - 🔊 🖀                                          | 41 61 4     | 11 =                            | Work A    | rea 2 - Pattern Desig | n      | Į                                                                                          | - 0                        | ×                             |
|-----------------------------------|--------------------|------------------|----------------|--------------------------------------------|----------------------------------------------------------------------------------------------------|--------------------|--------------|----------------------------|------------------------------------------------|-------------|---------------------------------|-----------|-----------------------|--------|--------------------------------------------------------------------------------------------|----------------------------|-------------------------------|
| File Create                       | Edit               | Modify Advar     | nced Verify    | y Grade                                    | Wizard                                                                                                    | Draft Vie          | w            |                            |                                                |             |                                 |           |                       |        |                                                                                            |                            | 0                             |
| Point/ Drill Mark Multiple  Point | Standard           | Reference Tanger | tion<br>2-Poin | 2 Digitized<br>t broken<br>E blend<br>Line | I ⊘ Circles ▼<br><pre> <pre> <pre> <pre> <pre> <pre> <pre> </pre> </pre> Circles ▼ </pre> </pre> Mirror </pre> Mirror </pre> Mirror </pre> <pre> <pre> <pre> <pre> <pre> </pre> </pre> </pre></pre></pre> | Annotation<br>Text | Trace        | ectangl<br>Copy<br>Binding | e 🥌 Collar<br>bigging Skirt<br>Sleeve<br>Piece | ≫ Facing    | Ruffle Craded Size Altered Size | Define    |                       |        |                                                                                            |                            |                               |
| Work Area 1                       | Work               | Area 2 ×         |                |                                            |                                                                                                    |                    |              |                            |                                                |             |                                 |           |                       | • User | Input                                                                                      |                            | <b>→</b> 4 ×                  |
| 4                                 |                    |                  |                |                                            | Ť                                                                                                    |                    |              |                            |                                                | 5 <u>r</u>  | <u>а</u> б                      |           |                       |        | vint Line<br>lect points t<br>tton for opti<br>add Grade Rul<br>Aodify Length<br>lue Input | for strai                  | <b>ght, right</b><br>ers.     |
|                                   |                    |                  |                |                                            |                                                                                                    |                    |              |                            |                                                |             |                                 |           |                       |        |                                                                                            | 1 [                        | 0.00                          |
| 3                                 |                    |                  |                |                                            | <u>k</u>                                                                                                    |                    |              |                            | 1                                              |             | * 2                             |           |                       |        | a d d d d d d d d d d d d d d d d d d d                                                    | X<br>Ang<br>cking<br>incel | -24.00<br>Calculator<br>Apply |
| •                                 |                    |                  |                |                                            |                                                                                                    |                    |              |                            |                                                |             |                                 |           | 4                     |        |                                                                                            |                            | Select A                      |
| Quick Open                        |                    | TROUSER-         |                | М                                          | ✓ Cut M                                                                                                    | IET Snap to:       | Grid         | eom) Prec                  | 1.00 Sho                                       | w Smoothing | g Hide Seams S                  | Show Grid |                       |        |                                                                                            |                            |                               |
| Ready                             |                    |                  |                |                                            |                                                                                                    |                    |              |                            | <b>1</b>                                       |             |                                 |           |                       |        |                                                                                            | CAP                        | NUM SCRL                      |
|                                   |                    |                  |                | υα                                         |                                                                                                    |                    |              |                            |                                                | <i>e</i>    | E                               | N 🌁 🍽     | 3 📰 💁 ┥ 🖬             | - 🗳    | 🌇 <u> </u>                                                                                 | 08:<br>7+19                | ص 41<br>/•٧/١٦                |

#### 5- رسم خط مستقيم ( 5-9) عمودى علي الخط ( 0-3) و طوله [1] 1|1 محيط الارداف + 0.5 سم) Create $\rightarrow$ Line $\rightarrow$ 2-Point Line

| 🛎 🝵 🕞 (     | a 🔊 😁 🛛 | a 🛛 🗶 🛃 💌 🛛    | × 🛛 🗠 1  | ÷ 🖂 🔍 🛛 | õ 🖴 🖂 💓                                           | a 🗈 🖉 🖉      | ۰ ، ۲ | 🗦 💕 📲 🛄                           | - 🛯 🕷                                  | i di 🔊 d                           | II =                                                                  | Work A    | rea 2 - Pattern Desigr | )                                                                                                    |                  |
|-------------|---------|----------------|----------|---------|---------------------------------------------------|--------------|-------|-----------------------------------|----------------------------------------|------------------------------------|-----------------------------------------------------------------------|-----------|------------------------|----------------------------------------------------------------------------------------------------|------------------|
| File Create | Edit    | Modify Advance | d Verify | Grade   | Wizard<br>d ② Circles *<br>C Mirror<br>S Offset * | Draft Vie    | Trace | Rectangle<br>et Copy<br>E Binding | e 💷 Collar<br>Skirt<br>Sleeve<br>Piere | 👺 Facing<br>🍆 Fusible<br>💕 Extract | <ul> <li>Ruffle</li> <li>Graded Size</li> <li>Altered Size</li> </ul> | Define    |                        |                                                                                                    | 0                |
| Work Areal  | Work Ar | Notifi         |          |         |                                                   | 4<br>117     |       |                                   |                                        | 5 <u>,</u>                         | 2<br>8                                                                |           |                        | User Input<br>2-Point Line<br>Select point<br>button for e<br>Modify Len<br>Value Input<br>6.30<br>Beg<br>End<br>Dist<br>Current Pieces<br>TROUSER- |                  |
| Quick Open  | TR      | OUSER-         |          | М       | ✓ Cut N                                           | IET Snap to: | Grid  | Geom Prec                         | 1.00 Sh                                | ow Smoothing                       | g Hide Seams) S                                                       | Show Grid |                        |                                                                                                    |                  |
|             |         |                | 1 🚞      | UQ      | 61                                                |              | *     |                                   |                                        | 67                                 | E                                                                     | in 📑 🏴    | 2 = % 🔷 🕈              | 🖬 🖬 🥯                                                                                                    | 08:44 ص 08:44 (ا |

#### -6- رسم خط مستقیم ( 7-10) طوله 1 سم Create ightarrow Line ightarrow 2-Point Line

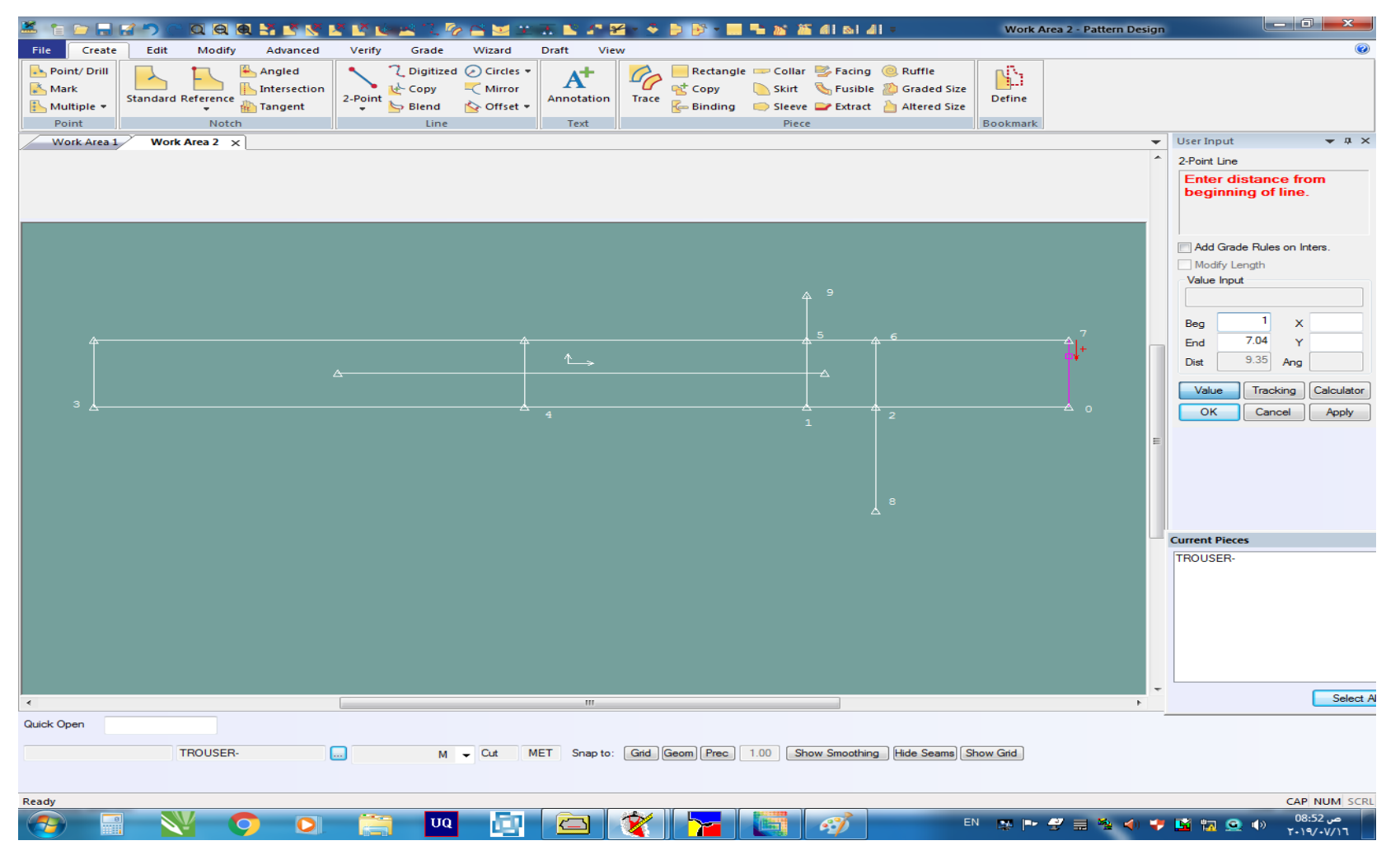

## (10) توصيل النقطه (6) بالنقطة T- توصيل النقطه Create $\rightarrow$ Line $\rightarrow$ 2-Point Line

| X 🝵 🗁      |        | <b>( )</b> ( | aa       | a 🖬 🖻 🛒      | × 🛛 🛛             | é 🖂 🔍 é                                      | 🎖 🖴 🖂 🚁                             | at 🗈 224                        | ¥ 🔹 🐳       | 🖻 🕑 🕶 🔜                     | - 🛯 🕷                                     | i di 🔊 d                           | II =                                                                  | Work A    | rea 2 - Pattern Des | ign |                                                                                                    |
|------------|--------|--------------|----------|--------------|-------------------|----------------------------------------------|-------------------------------------|---------------------------------|-------------|-----------------------------|-------------------------------------------|------------------------------------|-----------------------------------------------------------------------|-----------|---------------------|-----|----------------------------------------------------------------------------------------------------|
| File Co    | Drill  | Edit         | Modify   | Advanced     | Verify<br>2-Point | Grade<br>C Digitize<br>Copy<br>Blend<br>Line | Wizard<br>d ② Circles ♥<br>♥ Mirror | Draft Vie<br>Annotation<br>Text | ew<br>Trace | ectangle<br>Copy<br>Binding | e 💷 Collar<br>by Skirt<br>Sleeve<br>Piece | ⇒ Facing<br>る Fusible<br>■ Extract | <ul> <li>Ruffle</li> <li>Graded Size</li> <li>Altered Size</li> </ul> | Define    |                     |     |                                                                                                    |
| Work A     | Area 1 | Work         | Area 2 🗙 | :]           |                   |                                              |                                     |                                 |             |                             |                                           |                                    |                                                                       |           |                     | -   | User Input 👻 🕂 🗙                                                                                                    |
| 3,         |        |              |          |              | Δ                 |                                              |                                     | 4                               |             |                             |                                           | 9<br>5<br>                         | 8                                                                     |           |                     | E   | 2-Point Line<br>Select first point for line, right<br>button for options.<br>Add Grade Rules on Inters.<br>Modify Length<br>Value Input<br>20.57<br>Beg 83.46 X -20.54<br>End 20.57 Ang<br>Cursor Tracking Calculator<br>OK Cancel Apply<br>Current Pieces<br>TROUSER- |
|            |        |              |          |              |                   |                                              |                                     |                                 |             |                             |                                           |                                    |                                                                       |           |                     | Ŧ   | Select A                                                                                                    |
| Out-to On  |        |              |          |              |                   |                                              |                                     | 111                             |             |                             |                                           |                                    |                                                                       |           | •                   | _   |                                                                                                    |
| Quick Open |        | Т            | ROUSER-  |              |                   | М                                            | - Cut I                             | MET Snap to                     | Grid        | Geom Prec                   | 1.00 Sh                                   | ow Smoothing                       | g Hide Seams S                                                        | Show Grid |                     |     |                                                                                                    |
| Ready      |        |              |          |              |                   |                                              |                                     |                                 |             | 1                           | 1                                         |                                    |                                                                       |           |                     |     | CAP NUM SCRL                                                                                                    |
|            |        |              |          | $\mathbf{O}$ |                   | υα                                           |                                     |                                 | 1           |                             |                                           | e)                                 | E                                                                     | N 🔛 🍽     | 2 🗐 🐕 📣             | *   | مر 08:52 🕪 🤦 🛐 📔                                                                                                    |

## -8- توصيل النقطة (6) بالنقطة (9) بواسطة خط منحنى Create $\rightarrow$ Line $\rightarrow$ 2-Point curve

| 🛎 🍵 🗁 🖡    |           |             | Q 📑 🛃 📢   | × × 1   | e 🖂 🔍 🖗              | > 🖂 🖂 😐    | T. 🗈 🖉 🛛     | 4 - 🎸          | 🖻 🖻 - 🛄   | - 26 8               | <b>6 41 61 4</b>     | II =                      | Work A    | rea 2 - Pattern Desi | gn       | - 0 <b>x</b>                                                                                                    |
|------------|-----------|-------------|-----------|---------|----------------------|------------|--------------|----------------|-----------|----------------------|----------------------|---------------------------|-----------|----------------------|----------|----------------------------------------------------------------------------------------------------|
| File Crea  | ate Edit  | Modify      | Advanced  | Verify  | Grade<br>7 Digitized | Wizard     | Draft View   |                | ectangl   | e 📼 Colla<br>📐 Skirt | r 墜 Facing 🗞 Fusible | Ruffle Weight Graded Size | Ň         |                      |          | 0                                                                                                    |
| Kultiple   | • Standar | d Reference | 🚻 Tangent | 2-Point | 🔄 Blend              | 🏠 Offset 🔻 | Annotation   | Trace          | 🦾 Binding | 🧼 Sleev              | e 🔛 Extract          | 칠 Altered Size            | Define    |                      |          |                                                                                                    |
| Point      |           | Note        | h         |         | Line                 |            | Text         | ļ              |           | Piec                 | e                    |                           | Bookmark  |                      |          |                                                                                                    |
| Work Are   | a1 Wo     | rk Area 2 > | ×         |         |                      |            |              |                |           |                      |                      |                           |           |                      | <b>•</b> | User Input 👻 🕂 🗙                                                                                                    |
| 3          |           |             |           | Δ       |                      |            | 4            |                |           |                      | a 9<br>5<br>1        | s<br>2<br>8               |           | 0                    |          | 2-Point Curve Place point(s) at new location. Add Grade Rules on Inters. Modify Length 10.71 Beg 5.95 X -1.79 End 4.76 Y -1.05 Dist 2.07 Ang Cursor Tracking Calculator OK Cancel Apply |
|            |           |             |           |         |                      |            |              |                |           |                      |                      |                           |           |                      | ÷        |                                                                                                    |
| •          |           |             |           | _       |                      |            |              |                |           |                      |                      |                           |           | Þ                    |          | Select A                                                                                                    |
| Quick Open |           | TROUSER     | -         |         | М                    | ▼ Cut N    | IET Snap to: | Grid           | Geom Prec | 1.00 S               | how Smoothin         | g Hide Seams S            | Show Grid |                      |          |                                                                                                    |
| Ready      |           |             |           |         |                      | _          |              | and the second |           |                      |                      |                           |           |                      |          | CAP NUM SCRL                                                                                                    |
| <b>1</b>   |           | ¥ (         | 9         |         | υα                   |            |              | 1              |           |                      | <i>6</i> ]           | E                         | N 🔛 🖿     | 2 🗐 🧏 🌗              |          | ص 08:53 🐽 🧟 🖬 🎽                                                                                                    |

## 9- رسم خط مستقیم ( 10-11) على امتداد الخط (7-10) و طوله ربع محیط الوسط + 2.25 سم) Create $\rightarrow$ Line $\rightarrow$ 2-Point Line

| Image: Set in the set of the set of                                                                                                    | 🛎 늘 🕞 😴 🐡 🕥 🔍 🔍 🕷 📑 📑 🚿          | 🗷 🕑 🗠 🗠 🔍 🌝 🖴 🗠 🗩              | a 🗈 🖉 😤 🔸 🗦 🗗 - 🖬           | 📲 😹 👪 all 🖬 🖬 =                | Work Area 2 - Pattern Design |                                                   |
|----------------------------------------------------------------------------------------------------|----------------------------------|--------------------------------|-----------------------------|--------------------------------|------------------------------|---------------------------------------------------|
| Image: Provide Structure       Image: Provide Structure       Image: Provide                                                                                                    | File Create Edit Modify Advanced | Verify Grade Wizard            | Draft View                  |                                |                              | ۲                                                 |
| Andread Ferrence:       Totagent       2.00m totagent       Antonation       Task       Bandard Bandard Bandard Sam       Deck mark         Forth       Text       Text       Text       Beck mark       Deck mark       Deck mark         Work Ares 2 ×       Work Ares 2 ×       Mark Ares 2 ×       Mark Ares 2 ×       Mark Ares 2 ×       Deck mark       Deck mark       Perce       Perce         # Work Ares 2 ×       Mark Ares 2 ×       Mark Ares 2 ×       Mark Ares 2 ×       Deck mark       Perce       Perce       Perce         # doc drace fight       Imark Ares 2 ×       Mark Ares 2 ×       Mark Ares 2 ×       Mark Ares 2 ×       Deck Mark       Perce       Perce <t< td=""><td>Nark</td><td>Circles •</td><td>At Copy</td><td>e 📼 Collar 👺 Facing 🔘 Ruffle</td><td></td><td></td></t<>                                                                                                    | Nark                             | Circles •                      | At Copy                     | e 📼 Collar 👺 Facing 🔘 Ruffle   |                              |                                                   |
| Part       Nath       Line       Tot       Part       Biodemail         Work Ares 2 x       Work Ares 2 x       Work Ares 2 x       Mark Mark 2       It is that 1       It is that 1                                                                                                    | Multiple - Standard Reference    | 2-Point Selend Selend Offset - | Annotation Trace Ending     | i Sleeve Ztract 🍐 Altered Size | Define                       |                                                   |
| Work Area 2 × Week Area 1<br>Vertice and a set of a straight, right<br>And Grade Rate on Inter.<br>Note that for a right, right<br>a set of a straight, right<br>a set of a straight, right<br>a set of a set of a straight, right<br>a set of a set of a straight, right<br>a | Point Notch                      | Line                           | Text                        | Piece                          | Bookmark                     |                                                   |
| A A A A A A A A A A A A A A A A A A A                                                                                                    | Work Area 2 × Work Area 1        |                                |                             |                                |                              | User Input 👻 🕂 🗙                                  |
| Add Caste Rules on Item.         Add Caste Rules on Item.         Add Caste Rules Item.         Add Caste Ru                                                                                                    |                                  |                                |                             |                                |                              | 2-Point Line<br>Select points for straight, right |
| Add Gade Alde on Inter-<br>Via Inpa                                                                                                    |                                  |                                |                             |                                |                              | button for options.                               |
| A det dask fuls on ites:                                                                                                    |                                  |                                |                             |                                |                              |                                                   |
| Image: Second Second                                                                                                    |                                  |                                |                             |                                |                              | Add Grade Rules on Inters.                        |
| Image: Contract Processing Hole Seem Stow Get         Image: Contract Processing Hole Seem Stow Get                                                                                                    |                                  |                                |                             |                                |                              | Modify Length                                     |
| Image: State of the state of the state                                                                                                    |                                  |                                |                             |                                |                              | Value Input                                       |
| Image: Second Processing Intersection Processing Intersection Processin                                                                                                    |                                  |                                |                             |                                |                              |                                                   |
| Current Pieces TOUSER- M Cut MET Snap to: Grid Geom Prec 100 Show Smoothing Hide Seams Show Grid                                                                                                    | A                                |                                |                             | 5 6                            | 7                            | Beg X 0.00                                        |
| 3     4     2     0     0     Concel     2007       3     4     2     0     0     Concel     2007       0     0     0     0     0     0     0       0     0     0     0     0     0       0     0     0     0     0     0       0     0     0     0     0     0       0     0     0     0     0     0       0     0     0     0     0     0       0     0     0     0     0     0       0     0     0     0     0     0                                                                                                    |                                  |                                |                             |                                | <u>#1</u> 10                 | Dist 19.75 Ang                                    |
| Current Pieces                                                                                                    |                                  |                                |                             |                                |                              |                                                   |
| La la la la la la la la la la la la la la                                                                                                    | з 🛓                              |                                |                             |                                | o                            | OK Cancel Apply                                   |
| Current Pieces TROUSER- TROUSER- M  Cut MET Snap to: Grid Geom Prec 100 Show Smoothing Hide Seams Show Grid                                                                                                    |                                  |                                |                             |                                |                              |                                                   |
| Current Pieces TROUSER- M  Cut MET Snep to: Grid Geom Pree 100 Show Smoothing Hide Seama Show Grid  Ready CAP NUM SCRL P202                                                                                                    |                                  |                                |                             |                                | E                            |                                                   |
| Current Pieces TROUSER- M  Cut MET Snap to: Grid Geom Prec 100 Show Smoothing Hide Seame Show Grid                                                                                                    |                                  |                                |                             |                                |                              |                                                   |
| Current Pieces TROUSER- M Cut MET Snap to: Grid Geom Pree 1.00 Show Smoothing Hide Seama Show Grid  Ready CAP NUM SCRL P202 c                                                                                                    |                                  |                                |                             |                                | Ċ                            |                                                   |
| Current Pieces TROUSER- M Cut MET Snap to: Grid Geom Prec 1.00 Show Smoothing Hide Seame Show Grid  Ready CAP NUM SCRL P202 c                                                                                                    |                                  |                                |                             |                                |                              |                                                   |
| Image: Cap NUM scrl       Ready                                                                                                    |                                  |                                |                             |                                |                              | Current Pieces                                    |
| Image: Comparison of the second of the second of the se                                                                                                    |                                  |                                |                             |                                |                              | TROUSER-                                          |
| Image: Control of the second of the second of the secon                                                                                                    |                                  |                                |                             |                                |                              |                                                   |
| Image: CAP NUM SCRL         Ready         Cap NUM SCRL         CAP NUM SCRL                                                                                                    |                                  |                                |                             |                                |                              |                                                   |
| Image: CAP NUM SCRL                                                                                                    |                                  |                                |                             |                                |                              |                                                   |
| CAP NUM SCRL      CAP NUM SCRL      CAP NUM                                                                                                    |                                  |                                |                             |                                |                              |                                                   |
| Image: CAP NUM SCRL     Cat MET Snap to: Grid Geom Prec 1.00 Show Smoothing Hide Seams Show Grid                                                                                                    |                                  |                                |                             |                                |                              |                                                   |
| Quick Open TROUSER- M Cut MET Snap to: Grid Geom Prec 1.00 Show Smoothing Hide Seams Show Grid Ready CAP NUM SCRL                                                                                                    | •                                |                                | III                         |                                | +                            | Select A                                          |
| TROUSER-     M < Cut                                                                                                    | Quick Open                       |                                |                             |                                |                              |                                                   |
|                                                                                                    | TROUSER-                         | M - Cut I                      | MET Snap to: Grid Geom Prec | 1.00 Show Smoothing Hide Seams | Show Grid                    |                                                   |
|                                                                                                    |                                  |                                |                             |                                |                              |                                                   |
|                                                                                                    | Ready                            |                                |                             |                                |                              | CAP NUM SCRL                                      |
|                                                                                                    |                                  | 📺 VQ 🛄                         | 🗖 🌋 🎦                       | ST 1                           | en 📪 🖿 😴 📰 🦄 🌗 🌳             | ص 09:02 🔹 💽 🖬 📔                                   |

#### 10 – رسم بنسه على الخط (10-11) عند النقطة (0) طولها 10 سم و عرضها 2 سم

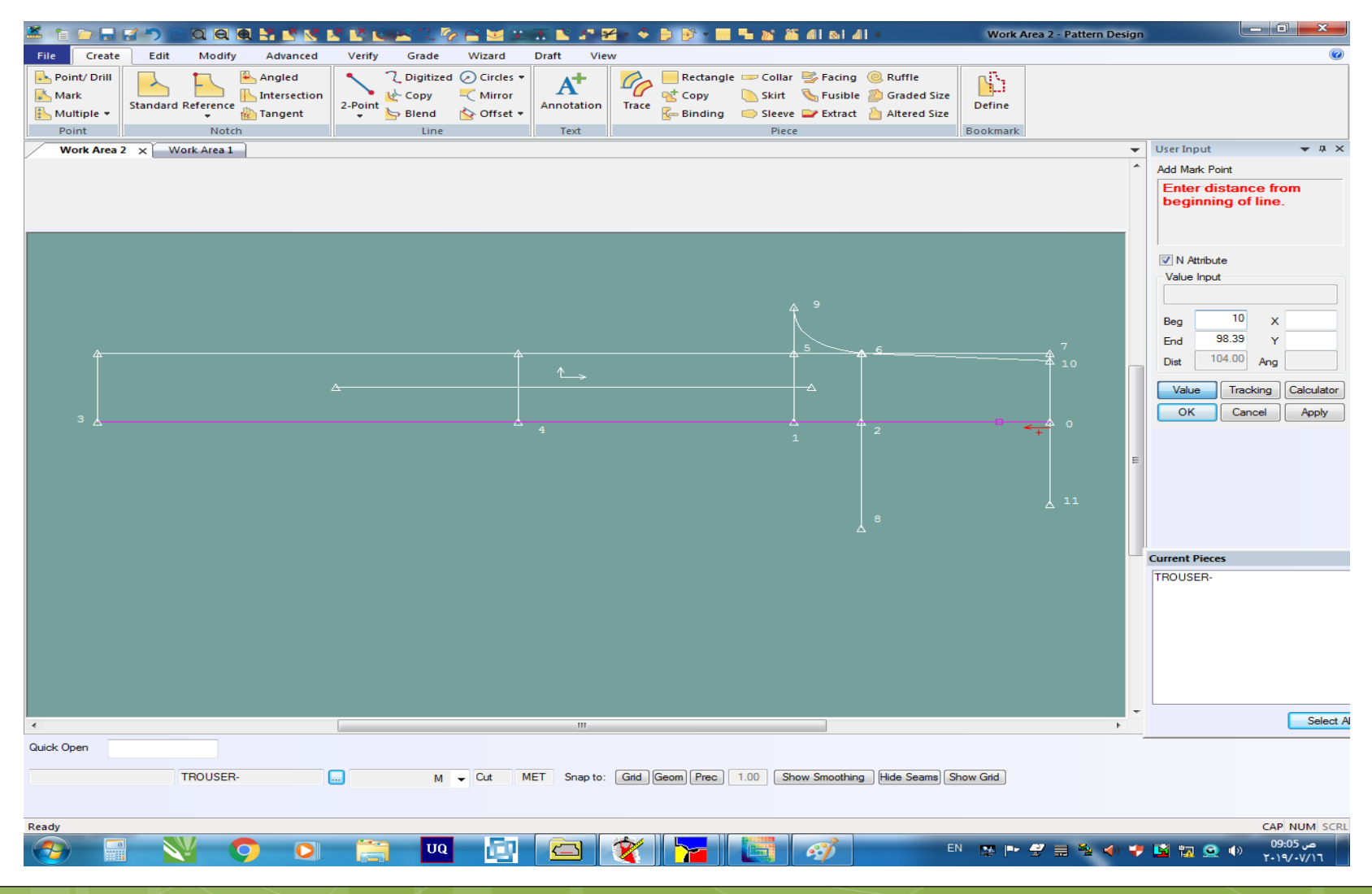

#### -11- خطوات رسـم البنسـة Create $\rightarrow$ Line $\rightarrow$ 2-Point Line

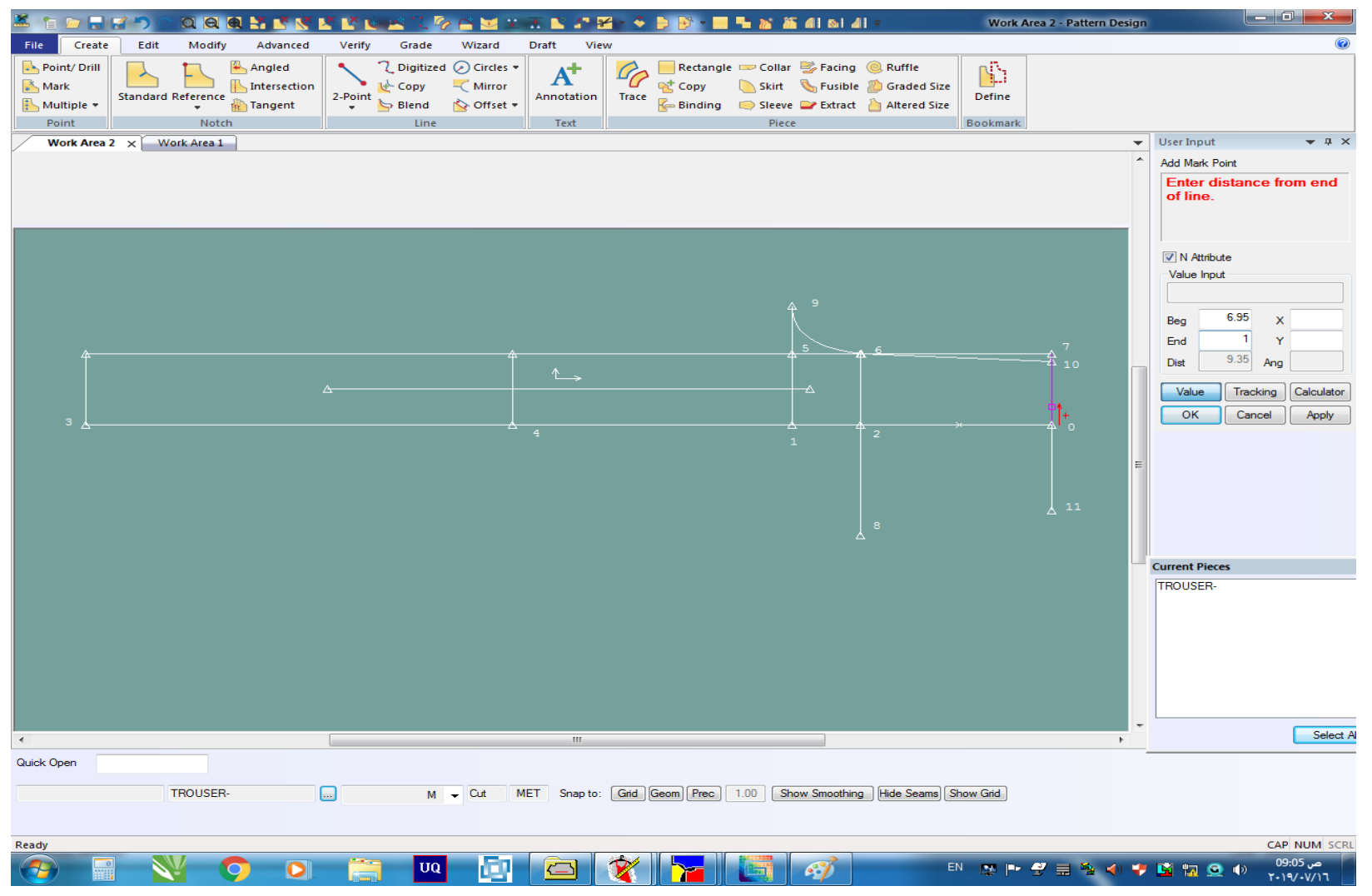

#### 12- رسم الخط (12-3) طولة نصف دوران فتحة الرجل – 0.5 سم-رسم الخط (13-4) طولة طول الخط (12-3) + 1.5 سم Create $\rightarrow$ Line $\rightarrow$ 2-Point Line

| 🋎 憤 🕞 🚍 🛃 🐡 🕾 Q 🛛 🖉 🛃 🕵 😒                               | * 🖬 🖬 🛋 🔍 🌝 🚔 🖿 🐨 🖉 🖉                   | 2 - 🍨 🗈 📴 - 🛄 🛰 🔉 🛣 di si di -                                                                                                    | Work Area 2 - Pattern Design |                                                                                                    |
|---------------------------------------------------------|-----------------------------------------|----------------------------------------------------------------------------------------------------|------------------------------|----------------------------------------------------------------------------------------------------|
| File Create Edit Modify Advanced                        | Verify Grade Wizard Draft View          | N                                                                                                    |                              | <b>(</b>                                                                                                    |
| Point/ Drill<br>Mark<br>Multiple +<br>Point Notch Point | 2-Point ≥ Blend ≥ Offset ↓<br>Line Text | Image: Copy     Image: Copy       Trace     Image: Copy       Image: Copy     Image: Copy       Image: Copy | Define<br>Bookmark           |                                                                                                    |
| Work Area 2 × Work Area 1                               |                                         |                                                                                                    | -                            | User Input 👻 🕂 🗙                                                                                                    |
|                                                         | 4<br>13                                 |                                                                                                    |                              | 2-Point Line 2-Point Line Select points for straight, right button for options. Add Grade Rules on Inters. Add Grade Rules on Inters. Add Grade Rules on In |
|                                                         |                                         |                                                                                                    |                              | Current Diacar                                                                                                    |
|                                                         |                                         |                                                                                                    |                              | TROUSER-                                                                                                    |
| Quick Open                                              |                                         |                                                                                                    |                              |                                                                                                    |
| TROUSER-                                                | M - Cut MET Spap to:                    | Grid Geom Prec 1.00 Show Smoothing Hide Seams                                                                                                    | bow Grid                     |                                                                                                    |
| mooser                                                  |                                         |                                                                                                    |                              | Select                                                                                                    |
| Ready                                                   |                                         |                                                                                                    |                              | CAP NUM SCRL                                                                                                    |
| 📀 🖃 <u> </u>                                            | 🧃 🔽 📴                                   | 😵 🎦 🔄 🛷 📑                                                                                                    | N 🛤 🍽 🖑 🚍 🍇 📣 🎔              | ص 09:17 🔹 🧟 🖬 🎽                                                                                                    |

## ايصال النقطة (9) بالنقطه (15) بواسطه خط منحنى Create $\rightarrow$ Line $\rightarrow$ 2-Point curve

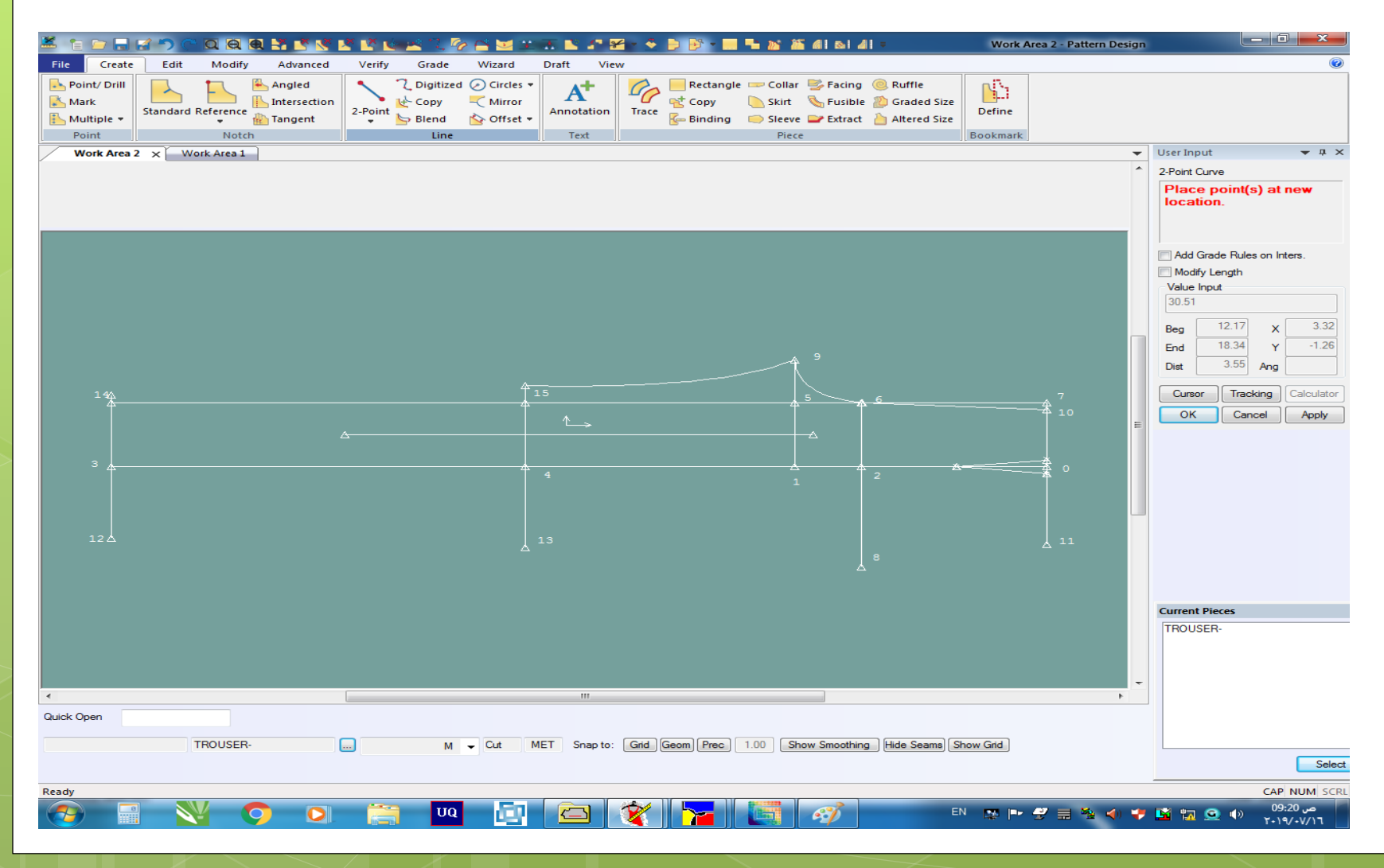

## 14- ايصال النقطة (14) بالنقطه (15) بواسطه خط منحنى Create $\rightarrow$ Line $\rightarrow$ 2-Point curve

| × ••••               | 🗁 🔒 (                          | a 🔊 e    |            | R 👫 🛃 🕅 I              | X X K   | 7. 4                                     | è 🖂 🖂 🕮                                 | <b>E E 2 8</b>     | ¥ • 📀 | 🖻 🕑 🕶 🔜                     | <b>* * *</b>                              | 41 61 4                                | <del>-</del>                                                          | Work A   | Area 2 - Pattern Des | ign        |                                                                                                    | - 0 ×                                              |
|----------------------|--------------------------------|----------|------------|------------------------|---------|------------------------------------------|-----------------------------------------|--------------------|-------|-----------------------------|-------------------------------------------|----------------------------------------|-----------------------------------------------------------------------|----------|----------------------|------------|----------------------------------------------------------------------------------------------------|----------------------------------------------------|
| File                 | Create                         | Edit     | Modify     | Advanced               | Verify  | Grade                                    | Wizard                                  | Draft Vie          | 2W    |                             |                                           |                                        |                                                                       |          |                      |            |                                                                                                    | 0                                                  |
| Poin<br>Mark<br>Mult | t/ Drill<br>c<br>tiple ▼<br>nt | Standard | Reference  | Angled<br>Intersection | 2-Point | ✓ Digitized<br>↓ Copy<br>→ Blend<br>Line | d ⊘ Circles ♥<br>✓ Mirror Mirror Mirror | Annotation<br>Text | Trace | ectangle<br>et Copy<br>Copy | e 🗩 Collar<br>by Skirt<br>Sleeve<br>Piece | i Facing<br>Signa Fusible<br>■ Extract | <ul> <li>Ruffle</li> <li>Graded Size</li> <li>Altered Size</li> </ul> | Define   |                      |            |                                                                                                    |                                                    |
| Wo                   | rk Area 2                      | ×        | ork Area 1 | )                      |         |                                          |                                         |                    |       |                             |                                           |                                        |                                                                       |          | ,                    | -          | User Input                                                                                                    | <b>→</b> ☆ ×                                       |
| Wo                   | 1 <u>40.</u>                   | × _ w    | ork Area 1 | )<br>                  |         |                                          |                                         | 15                 |       |                             |                                           | 9                                      | 6                                                                     |          | 7<br>7<br>10         | • •        | User Input<br>2-Point Line<br>Select first poi<br>button for opti<br>Add Grade Ruli<br>Modify Length<br>Value Input<br>46.02<br>Beg 10.50<br>End 0.00<br>Dist 46.02<br>Cursor Trav<br>OK Ca | x -46.00<br>Y -1.30<br>Ang Calculator<br>cel Apply |
| 1                    | 12 Δ                           |          |            |                        |         |                                          |                                         |                    |       |                             |                                           |                                        |                                                                       |          | 0<br>11              |            |                                                                                                    |                                                    |
|                      |                                |          |            |                        |         |                                          |                                         |                    |       |                             |                                           |                                        |                                                                       |          |                      | •          | Current Pieces                                                                                                    |                                                    |
| 0.11.0               | _                              |          |            |                        |         |                                          |                                         |                    |       |                             |                                           |                                        |                                                                       |          | •                    |            |                                                                                                    |                                                    |
| Quick Ope            | en                             |          | TROUSER-   |                        |         | М                                        | ✓ Cut N                                 | MET Snap to:       | Grid  | Geom Prec                   | 1.00 Sho                                  | ow Smoothing                           | Hide Seams S                                                          | how Grid |                      |            |                                                                                                    | Select                                             |
| Ready                |                                |          |            |                        |         |                                          |                                         | (                  |       |                             |                                           |                                        |                                                                       |          |                      |            |                                                                                                    | CAP NUM SCRL                                       |
|                      | 8                              |          | ¥ (        |                        |         | υα                                       |                                         |                    | 1     |                             |                                           | 67                                     | E                                                                     | N 🐺 🍽    | 2 🗄 🗞 🕠              | <b>*</b> 1 | 🗳 🖬 🧟 🕪                                                                                                    | ص 09:21<br>۲۰۱۹/۰۷/۱٦                              |

## 15- ايصال النقطة (11) بالنقطه (8) بواسطه خط منحنى Create $\rightarrow$ Line $\rightarrow$ 2-Point curve

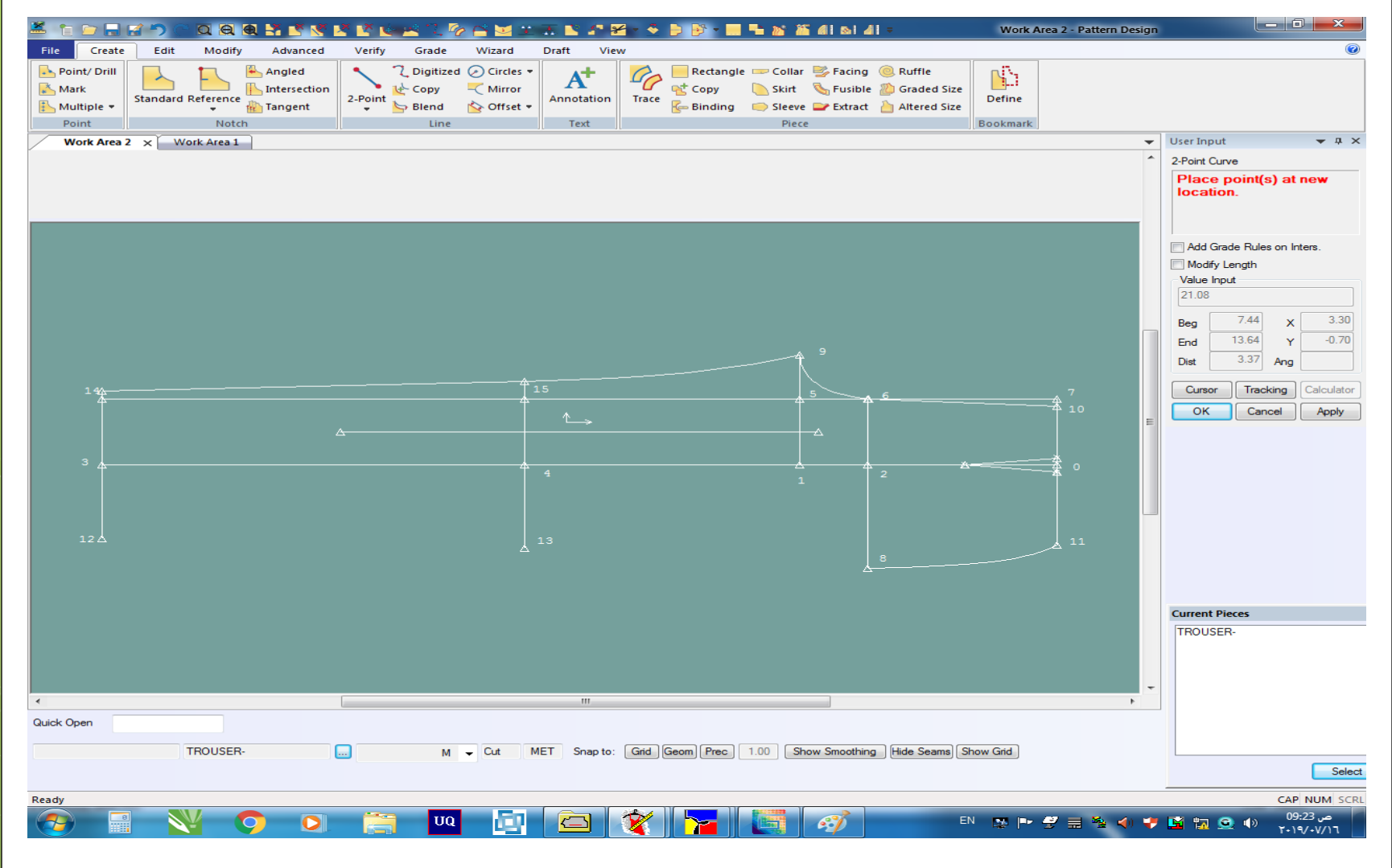

### 16- ايصال النقطة (8) بالنقطه (13) بواسطه خط منحنى Create $\rightarrow$ Line $\rightarrow$ 2-Point curve

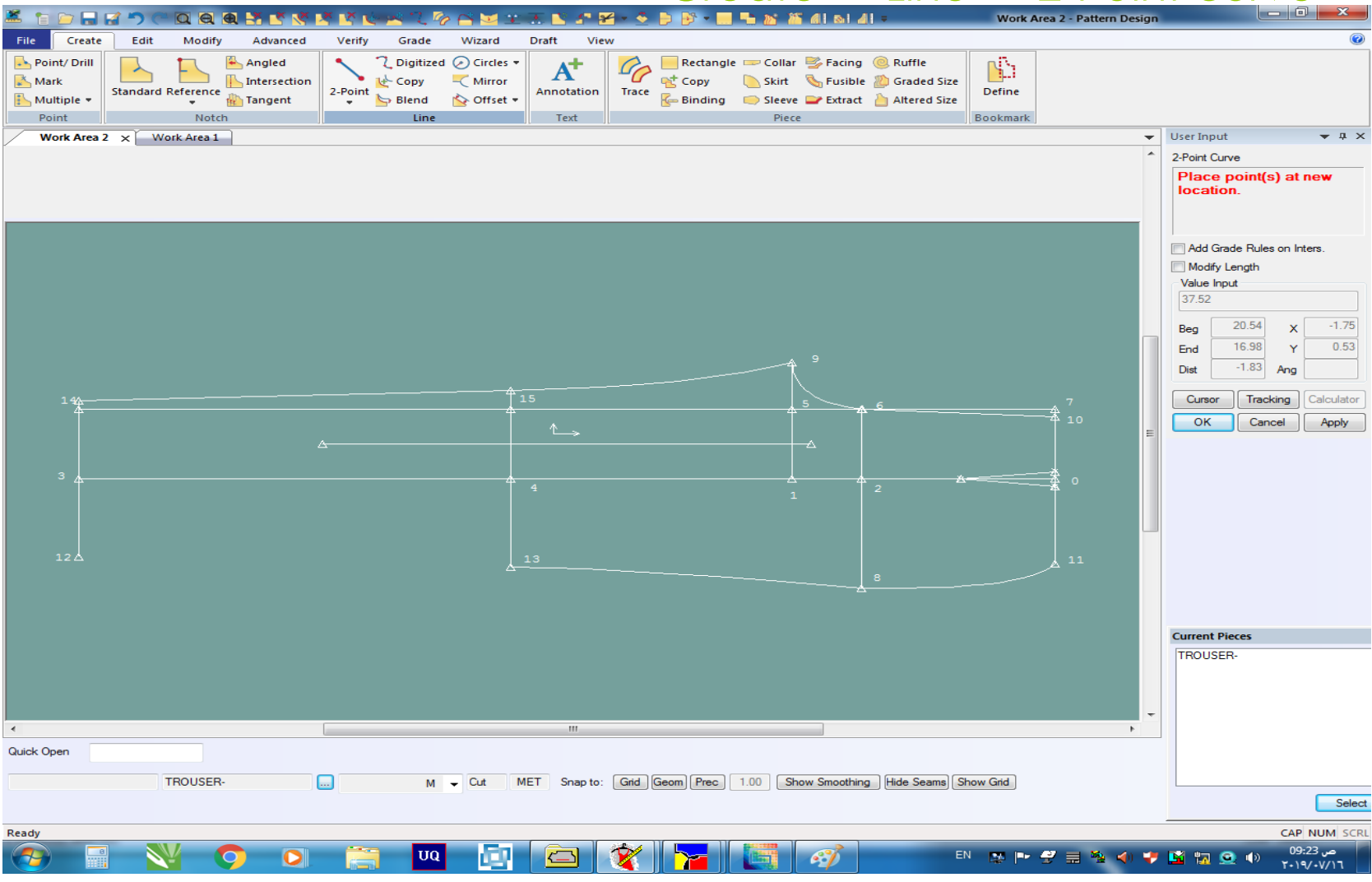

## 17- ايصال النقطة (13) بالنقطه (12) بواسطه خط مستقيم Create $\rightarrow$ Line $\rightarrow$ 2-Point line

| 🎽 🖹 🗁 🗖 😭 🐡 🕐 🔍 🔍 🔍 🛣 💆 🕵 I      | * 🕑 🔟 🔍 🖓 🏫 🖂 🗵 🛣 🗶 🖓 😤                         | * 🍳 📄 📴 * 🔜 🏪 🔉 🕷 di si di *                                                                                                    | Work Area 2 - Pattern Design |                                                                                                    |
|----------------------------------|-------------------------------------------------|----------------------------------------------------------------------------------------------------|------------------------------|----------------------------------------------------------------------------------------------------|
| File Create Edit Modify Advanced | Verify Grade Wizard Draft View                  |                                                                                                    |                              | 0                                                                                                    |
| Point/ Drill                     | 2-Point below Blend below Offset ↓<br>Line Text | Image: Copy     Image: Copy     Skit     Skit     Skit     Skit       Trace     Image: Copy     Skit     Skit     Skit     Skit       Image: Skit     Image: Skit     Skit     Skit     Skit       Image: Skit     Skit     Image: Skit     Skit     Skit       Image: Skit     Skit     Skit     Skit     Skit       Image: Skit     Skit     Skit     Skit     Skit       Image: Skit     Skit     Skit     Skit     Skit | Define<br>Bookmark           |                                                                                                    |
| Work Area 2 × Work Area 1        |                                                 |                                                                                                    | <b>~</b>                     | User Input 🗢 🕂 🗙                                                                                                    |
| Vork Area 2 × Work Area 1        |                                                 |                                                                                                    |                              | 2-Point Line<br>2-Point Line<br>Select points for straight, right<br>button for options.<br>Add Grade Rules on Inters.<br>Modify Length<br>Value Input<br>46.02<br>Beg 10.50 X 46.00<br>End 0.00 Y 1.30<br>Dit 46.02 Ang<br>Cursor Tracking Calculator<br>OK Cancel Apply<br>Cursent Pieces<br>TROUSER-                                                                                                    |
| •                                | III                                             |                                                                                                    | - F                          |                                                                                                    |
| Quick Open TROUSER-              | M - Cut MET Snap to: (                          | Grid Geom Prec 1.00 Show Smoothing Hide Seams Sh                                                                                                    | iow Grid                     | Select                                                                                                    |
| Dec. do                          |                                                 |                                                                                                    |                              | CAD AUXIL CON                                                                                                    |
|                                  | 📋 🔽 🔄 🔇                                         | 👔 🔽 📑 🎻 💵                                                                                                    | N P 2 = % 4 4                | مر 29:24 المراجع المراجع مراجع المراجع الم<br>مراجع المراجع المراجع المراجع المراجع المراجع المراجع المراجع المراجع المراجع المراجع المراجع المراجع المراجع مل |

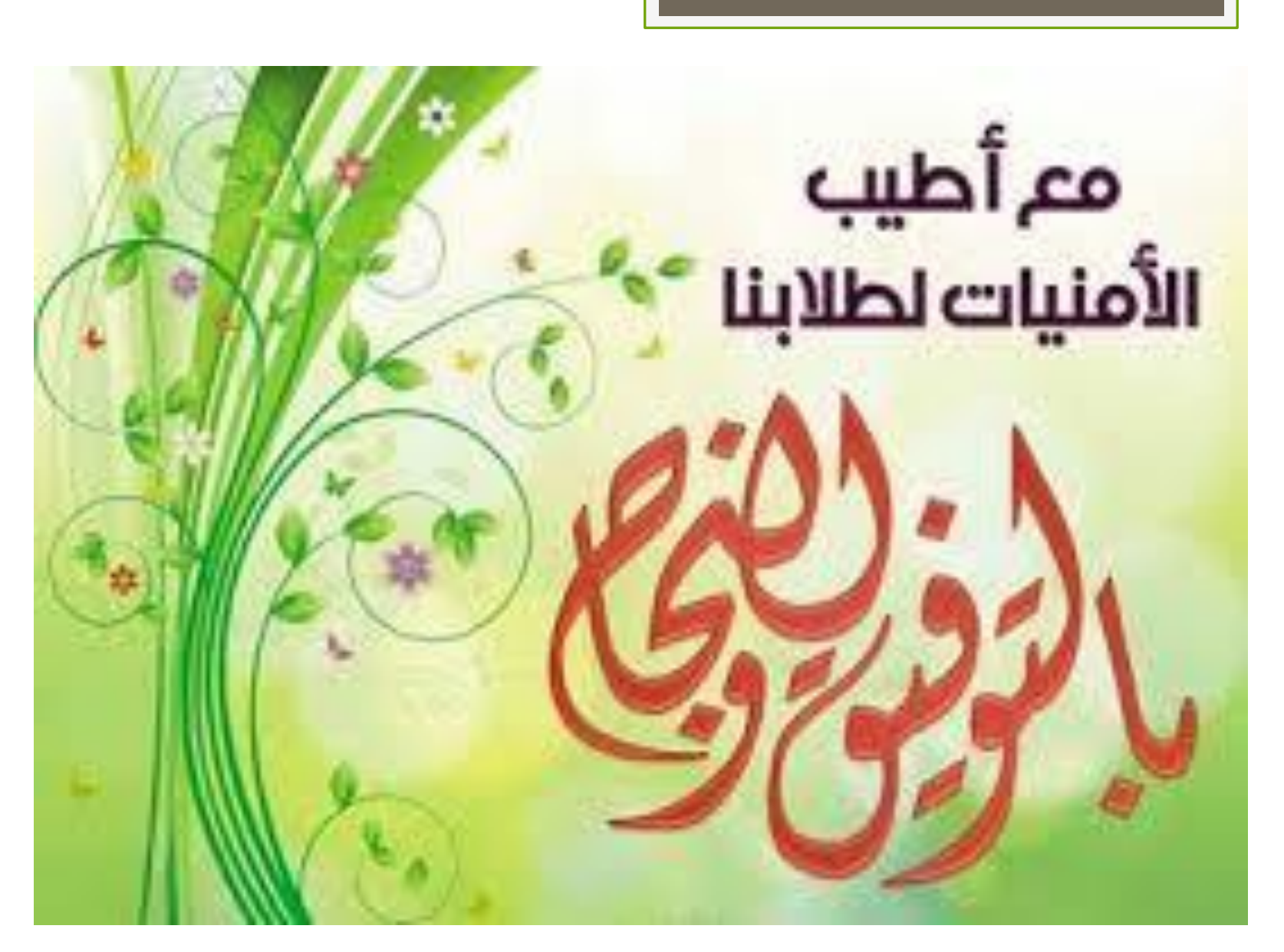